# English

<u> 0X</u> 0 Khamsin

# USER'S MANUAL $\overline{QX\overline{O}}$ ch.1 Khamsin Please read before use

# Contents

## Features 1

## **General Instructions 2**

# Overview 3

Rear View 5

#### Set-up 7

Power Up 7

### Menu System 7

- 1. SET DMX ADDRESS? 8
- 2. SET CHANNELS? 9
- 3. SET SCENES? 12
- 4. TEST CHANNELS? 16
- 5. SET INPUTS? 16
- 6. UNIT SETUP? 17
- 7. SET TEXT? 17
- 8. SOFTWARE REV? 18
- 9. READ INFO? 18

#### Additional Information 22

Fan Cooling 22 Over Temperature Solving 22 Master/Slave Link Up 23 Lock the buttons 23

## **Technical Specifications 24**

Improvement and changes to specifications, design and this manual, may be made at any time without prior notice.

All Rights Reserved

Thank you for your purchasing. This product features include:

- 6 DMX channels, 24 map in DMX channels
- 24 programmable scenes
- 10 shows from 24 programmed scenes
- 90 built-in chase programs
- Each channel can be programmed with preheat level(0-20%), maximum output level(30-100%), control curve(linear,square and switch) and fade time(0.0s-999s).
- Each scene can be programmed with the current output and fade time
- 24 map in DMX channels can be preset mapped to any of 24 scenes,
  10 shows and 90 chase programs.
- DMX only and Map only can be selectable
- Several units can be linked in Master/Slave mode
- 50% cut down of output in the event of over temperature
- LCD display
- Power failure memory

Please read through this operating instructions before installing or using your new product. After you have finished reading the instructions, put them away in a safe place for future reference.

#### MARNING!

This product must be earthed.

To prevent fire or shock hazard, do not expose this product under high temperature or moisture area.

Do not make any inflammable liquids, water or metal objects enter the unit.

No user serviceable parts inside, do not attempt repairs. Should you product fail, contact your local dealer.

#### 

This product is intended for indoor use only.

Provide occasional ventilation during use.

Disconnect the power when not use for extended period.

Do not use the unit in places subject to excessive humidity, vibration or bumps.

Do not dismantle or modify the unit.

#### Front View

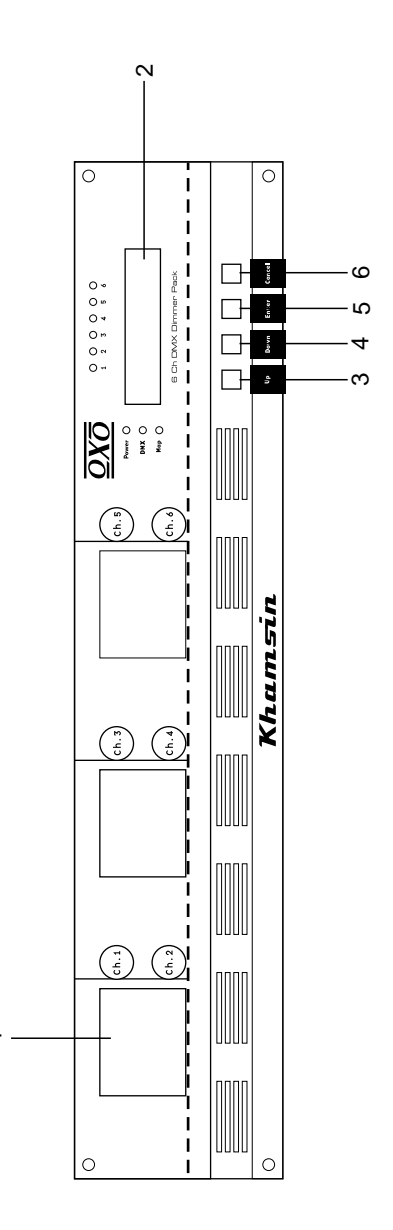

#### Front View

#### 1. Circuit Breaker 16A

#### 2. LCD Display

Shows the current activities or adjustments of menus.

#### 3. UP Button

Scroll through the menus or increase the values.

#### 4. DOWN Button

Scroll through the menus or decrease the values.

#### 5. YES Button

Enter a submenu or store the settings.

#### 6. NO Button

Leave the settings unchanged or go back one level of the menus.

#### **Rear View**

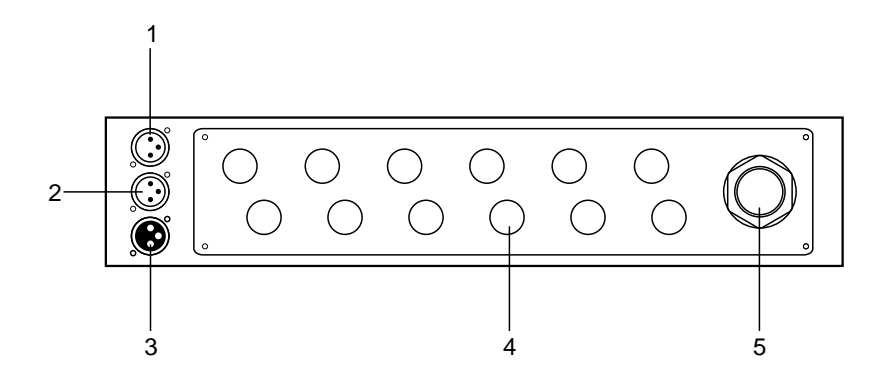

1. DMX INPUT

This connector accepts DMX input signal.

2. MAP INPUT

This connector is used to map in 24 DMX channel to control scene 1-24, show 1-10 or program 1-90.

#### 3. DMX OUTPUT

This connector sends DMX signal through to the next DMX device.

- 4. Terminal Output
- 5. Power Input

Single phase input or three-phase input

(For details, please refer to the wiring diagram printed on the top cover.)

#### **Rear View**

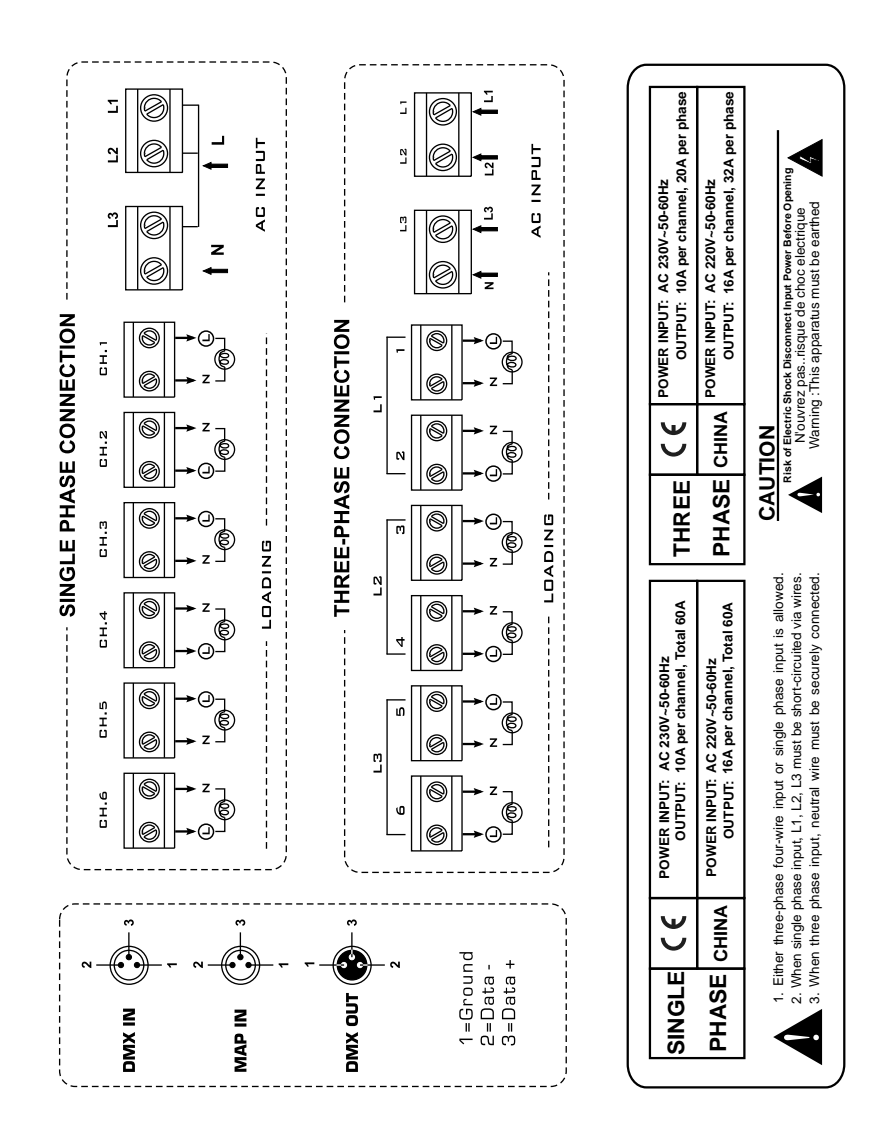

#### Power Up

When power is applied to your dimmer, a self-test is performed, as indicated by its LCD. The LCD reads "DMX ABSENT/ DMX RECEIVED OK/ DMX SIGNAL ERROR" or "OVER TEMPERATURE".

After these initial test, a text message begins to scroll through the LCD. By default these messages are "DIGITAL DIM PACK ......". You may change these text using menu item 71.

#### Menu System

Tap the UP/DOWN button to scroll through this menu system. There are total 9 main menus, the table below shows every main menu and also gives you an explanation.

| MAIN MENU                                                                                                    |                 | FUNCTION                      |                                                                                      |
|----------------------------------------------------------------------------------------------------|-----------------|-------------------------------|--------------------------------------------------------------------------------------|
| Yes S                                                                                                    | 1 SET DMX ADDR  | 11 START ADDRESS              | Start Channel ( 1~512 )                                                              |
|                                                                                                    |                 | 12 PATCH ADDRESS              | Individual Channel ( 1~512 )                                                         |
|                                                                                                    | 2 SET CHANNELS  | 21 SET PREHEAT                | All or 1-6 Channel (0%~20%)                                                          |
|                                                                                                    |                 | 22 SET MAX OUT                | All or 1-6 Channel ( 30%~100% )                                                      |
|                                                                                                    |                 | 23 SET CURVES                 | Linear, Square, Switch                                                               |
|                                                                                                    |                 | 24 SET FADE TIMES             | All or 1-6 Channel (0.0s~999s)                                                       |
|                                                                                                    | 3 SET SCENES    | 31 PLAY SHOW                  | Scene 1~24, Show 1~10, PROG 1~90                                                     |
|                                                                                                    |                 | 32 RECORD                     | Get Scene 1~24 or clear all scene                                                    |
|                                                                                                    |                 | 33 DMX FAIL                   | All off, Last held, Scene 24, Go no DMX, Go MAP                                      |
|                                                                                                    |                 | 34 PRESET MAP                 | 1-24 Channel Scene 1~24, Show 1~10 or PROG 1~90                                      |
|                                                                                                    |                 | 35 FADE TIMES                 | All or 1~24 Scene (0.0s~999s)                                                        |
|                                                                                                    |                 | 36 NO DMX SCENE               | Scene 1~24, Show 1~10 or PROG 1~90                                                   |
|                                                                                                    | 4 TEST CHANNELS | 41 CH[A] Y= TEST              | All or 1-6 Channel Test                                                              |
|                                                                                                    | 5 SET INPUTS    | 51 [ DMX ONLY ], [ MAP ONLY ] | DMX / MAP                                                                            |
|                                                                                                    | 6 UNIT SETUP    | 61 [ MASTER ], [SLAVE ]       | MASTER / SLAVE                                                                       |
|                                                                                                    | 7 SET TEXT      | 71 TEXT                       | ASCII                                                                                |
|                                                                                                    | 8 SOFTWARE REV  | 81 REVISION                   |                                                                                      |
|                                                                                                    | 9 READ INFO     | 91 HOURS USED                 | 00000~99999 Hours                                                                    |
|                                                                                                    |                 | 92 TEMPERATURE                | Max, Min, Now, Reset                                                                 |
|                                                                                                    |                 | 93 DMX LEVELS                 | Channel (1-6) = 0~255                                                                |
|                                                                                                    |                 | 94 MENU ACCESS                | Unlock / Lock                                                                        |
|                                                                                                    |                 | 95 SET DEFAULTS               | Factory Settings                                                                     |
| UP (▲): YES (<br>Scroll through Menu or increase the value. Enter<br>DOWN (▼): No ()<br>Scroll through Menu or decrease the value Go ba |                 |                               | lenu store settings or display information etc.<br>I level of menu or leave setting. |

# Set-up

#### 1. SET DMX ADDRESS?

- 1. Tap the UP/DOWN button to scroll to "1 SET DMX ADDR?".
- 2. Press YES to enter next menu level, Start Address and Patch Address are selectable using UP/DOWN.

#### Start Address

- I. Tap UP/DOWN to scroll to the sub-menu "11 START ADDR?", the LCD shows
- II. Press YES, the LCD shows
- III. Tap UP/DOWN to select desired DMX address(1~512) for the start channel, its default address is 1.
- IV. Press YES to store your setting, the LCD shows

#### Patch Address

- I. Tap UP/DOWN to scroll to the sub-menu "12 PATCH ADDR?", the LCD shows
- II. Press YES, the LCD shows

You may select the desired channel using UP/DOWN.

III. Press YES again, the LCD shows

1 SET DMX ADDR?

1 SET DMX ADDR?

12 PATCH ADDR?

1 SET DMX ADDR? 121 CHANNEL [1]

1 SET DMX ADDR? 1211 ADDR [ 1]

1 SET DMX ADDR?

11 START ADDR?

111 START [ 1]

1 SET DMX ADDR? STORED OK

1 SET DMX ADDR?

#### 1. SET DMX ADDR?

#### **Patch Address**

- IV. Tap UP/DOWN to select desired DMX Address(1~512).
- V. Press YES to store your setting, the LCD shows

1 SET DMX ADDR? STORED OK

VI. Repeat steps II~V until every DMX channel has a separate address.

#### 2. SET CHANNEL?

- 1. Tap UP/DOWN to scroll to "2 SET CHANNELS?"
- 2. Press YES to enter next menu level, you may select 21 SET PREHEAT / 22 SET MAX OUT/ 23 SET CURVES/ 24 SET FADE TIME using UP/DOWN.

#### SET PREHEAT

- I. Tap UP/DOWN to scroll to the sub-menu "21 SET PREHEAT?', the LCD shows
- II. Press YES, the LCD shows

You may select all or channel 1-6 using UP/DOWN, default=A(all channels).

2 SET CHANNELS? 21 SET PREHEAT?

2 SET CHANNELS? 211 CHANNEL [A]

2 SET CHANNELS?

#### 2. SET CHANNELS?

III. Press YES again, the LCD shows

You may select desired value using UP/DOWN, default=0%.

IV. Press YES to store your setting, the LCD shows 2 SET CHANNELS? 2111 [-0-%]

2 SET CHANNELS? STORED OK

#### SET MAXIMUM OUTPUT

- I. Tap UP/DOWN to scroll to the sub-menu "22 SET MAX OUT?", the LCD shows
- II. Press YES, the LCD shows

You may select all or channel 1-6 using UP/DOWN, default=A(all channels).

III. Press YES again, the LCD shows

You may select desired value using UP/DOWN, default=100%.

IV. Press YES to store your setting, the LCD shows 2 SET CHANNELS? 22 SET MAX OUT?

2 SET CHANNELS? 221 CHANNEL [A]

2 SET CHANNELS? 2211 [100%]

2 SET CHANNELS? STORED OK

#### 2. SET CHANNELS?

#### SET CURVES

I. Tap UP/DOWN to scroll to the sub-menu "23 SET CURVES?", the LCD shows

II. Press YES, the LCD shows

You may select all or channel 1-6 using UP/DOWN, default=A(all channels).

III. Press YES again, the LCD shows

You may select desired curve mode from Linear/ Square/ Switch using UP/DOWN, default=Linear.

Use linear for normal dimming, square for greater subtlety at the lower end and switch for ON/OFF applications.

IV. Press YES to store your setting, the LCD shows

#### SET FADE

I. Tap UP/DOWN to scroll to the sub-menu "24 SET FADE?", the LCD shows

II. Press YES, the LCD shows

You may select all or channel 1-6 using UP/DOWN, default=A(all channels).

2 SET CHANNELS? 23 SET CURVES?

2 SET CHANNELS? 231 CHANNEL [A]

2 SET CHANNELS? 2311 CURVE [LIN]

2 SET CHANNELS? STORED OK

2 SET CHANNELS? 24 SET FADE?

2 SET CHANNELS? 241 CHANNEL [A]

#### 2. SET CHANNELS?

#### SET FADE

III. Press YES again, the LCD shows

You may adjust fade time within 0.0s~999s using UP/DOWN, default=0.0s.

IV. Press YES to store your setting, the LCD shows

#### 3. SET SCENES?

1. Tap UP/DOWN to scroll to "3 SET SCENES?"

 Press YES to enter next menu level, you may select 31 PLAY SHOW/ 32 RECORD/ 33 DMX FAIL/ 34 PRESET MAP/ 35 FADE TIMES/ 36 NO DMX SCENE using UP/DOWN.

#### PLAY SHOW

I. Tap UP/DOWN to scroll to the sub-menu "31 PLAY SHOW?", the LCD shows

II. Press YES, the LCD shows

You may select scene 1-24/ show 1-10/ program 1-90 using UP/DOWN, default=GO [SCEN 1](play scene 1).

III. Press YES to store your setting, the LCD shows

3 SET SCENES? STORED OK

3 SET SCENES?

2 SET CHANNELS? 2411 [0.0S]

2 SET CHANNELS?

STORED OK

3 SET SCENES? 31 PLAY SHOW?

3 SET SCENES? 311 GO [SCEN 1]

SET SCENES?

# Set-up

#### 3. SET SCENES?

#### RECORD

- I. Tap UP/DOWN to scroll to the sub-menu "32 RECORD?", the LCD shows
- II. Press YES, the LCD shows

You may select Get scenes 1-24/ Clear scenes using UP/DOWN, default=1(scene 1).

III. When you select Get scenes, press YES to store your setting, the LCD shows

When you select Clear scenes, press YES, the LCD shows

Press YES again, all scenes will be cleared, the LCD shows

#### **DMX FAIL**

- I. Tap UP/DOWN to scroll to the sub-menu "33 DMX FAIL", the LCD shows
- II. Press YES, the LCD shows

You may select ALL OFF/ LAST HELD/ SCENE 24/ GO NO DMX/ GO MAP using UP/DOWN, default=LAST HELD. 32 RECORD? 3 SET SCENES? 321 GET [SCEN 1]

3 SET SCENES?

3 SET SCENES? STORED OK

3 SET SCENES? ARE YOU SURE?

3 SET SCENES? ALL SCEN CLEARED

> 3 SET SCENES? 33 DMX FAIL?

3 SET SCENES? 331 [ALL OFF]

#### 3. SET SCENES?

#### **DMX FAIL**

| [ALL OFF]:   | all channels go to zero output.                  |
|--------------|--------------------------------------------------|
| [LAST HELD]: | the last signal received is held in the outputs. |
| [SCENE 24]:  | scene 24 is output.                              |
| [GO NO DMX]: | menu 36 "NO DMX SCN" is recalled.                |
| [GO MAP]:    | map in signal is held in the outputs.            |

III. Press YES to store your setting, the LCD shows

3 SET SCENES? STORED OK

#### PRESET MAP

- I. Tap UP/DOWN to scroll to the sub-menu "34 PRESET MAP", the LCD shows
- II. Press YES, the LCD shows

You may select channel 1-24using UP/DOWN, default=CHANL [1] (channel 1).

III. Press YES again, the LCD shows

You may select scene 1-24/ show 1-10/ program 1-90 using UP/DOWN, default=SCEN[ 1] (scene 1).

IV. Press YES to store your setting, the LCD shows

3 SET SCENES? 34 PRESET MAP?

3 SET SCENES? 341 CHANL [ 1]

3 SET SCENES? 3411 DO [SCEN 1]

3 SET SCENES? STORED OK

# Set-up

#### 3. SET SCENES?

#### SET FADE TIME

- I. Tap UP/DOWN to scroll to the sub-menu "35 FADE TIME?", the LCD shows
- II. Press YES, the LCD shows

You may select all or scene 1-24 using UP/DOWN, default=A(all scenes).

III. Press YES again, the LCD shows

You may select fade time(0.0s~999s) using UP/DOWN, default=0.0s.

IV. Press YES to store your setting, the LCD shows

#### NO DMX SCENE

- I. Tap UP/DOWN to scroll to the sub-menu "36 NO DMX SCN?", the LCD shows
- II. Press YES, the LCD shows

You may select scene 1-24/ show 1-10/ program 1-90 using UP/DOWN, default=DO [SCEN 1].

III. Press YES to store your setting, the LCD shows

3 SET SCENES? 35 FADE TIME?

3 SET SCENES? 351 SCEN [A]

3 SET SCENES? 3511 TIME [0.0s]

3 SET SCENES? STORED OK

3 SET SCENES? 36 NO DMX SCN?

3 SET SCENES? 361 DO [SCEN 1]

3 SET SCENES? STORED OK

#### 4. TEST CHANNELS?

- 1. Tap UP/DOWN to scroll to "4 TEST CHANLS?"
- 2. Press YES, the LCD shows

You may select all or channel 1-6 using UP/DOWN, default=A(all channels). 4 TEST CHANNELS?

4 TEST CHANNELS? 41 CH [A]

 Press YES once, the appropriate channel(s) will be fully on; press YES twice, the appropriate channel(s) will be half on; press YES three times, the appropriate channel(s) will go out.

#### 5. SET INPUTS?

1. Tap UP/DOWN to scroll to "5 SET INPUTS?"

5 SET INPUTS?

5 SET INPUTS? 51 [DMX ONLY]

2. Press YES, the LCD shows

You may select DMX ONLY/ MAP ONLY using UP/DOWN, default=DMX ONLY.

3. Press YES to store your setting, the LCD shows

5 SET INPUTS?

STORED OK

#### 6. UNIT SETUP?

1. Tap UP/DOWN to scroll to "6 UNIT SETUP?"

2. Press YES, the LCD shows

You may select MASTER/ SLAVE using UP/DOWN, default=SLAVE.

3. Press YES to store your setting, the LCD shows

6 UNIT SETUP? 61 [SLAVE]

6 UNIT SETUP?

6 UNIT SETUP? STORED OK

#### 7. SET TEXT?

- 1. Tap UP/DOWN to scroll to "7 SET TEXT?"
- 2. Press YES, the LCD shows

You may change the blinking character using UP/DOWN followed by YES.

When you've finished the new text, tap UP/DOWN until [END] appears, press YES to store the new text.

If you press YES without [END], the new text won't be stored into memory. If you want to clear all these characters, tap UP/DOWN until [CLR] appears, press YES, the text will be cleared.

7 SET TEXT?

7 SET TEXT?

#### 8. SOFTWARE REV?

- 1. Tap UP/DOWN to scroll to "8 SOFTWARE REV?".
- 2. Press YES, the LCD shows the software revision.

8 SOFTWARE REV? REV1.0 05-26-01

9 READ INFO?

**8 SOFTWARE REV?** 

#### 9. READ INFO?

- 1. Tap UP/DOWN to scroll to "9 READ INFO?".
- Press YES to enter next menu level, you may select 91 HOUR USED/ 92 TEMPERATURE/ 93 DMX LEVEL/ 94 MENU ACCESS/ 95 SET DEFAULT using UP/DOWN.

#### HOUR USED

I. Tap UP/DOWN to scroll to the sub-menu "91 HOUR USED?", the LCD shows

9 READ INFO? 91 HOUR USED?

II. Press YES, the LCD shows total hours used.

9 READ INFO? 911 00000 HOURS

# Set-up

#### 9. READ INFO?

#### TEMPERATURE

- I. Tap UP/DOWN to scroll to the sub-menu "92 TEMPERATURE", the LCD shows
- II. Press YES, the LCD shows

You may select MAX/ MIN/ NOW/ temperature or RESET using UP/DOWN.

III. When the LCD shows RESET, press YES to reset the maximum and minimum temperature to now temperature.

#### DMX LEVELS

I. Tap UP/DOWN to scroll to the sub-menu "93 DMX LEVELS?", the LCD shows

9 READ INFO? 93 DMX LEVELS?

II. Press YES, the LCD shows

You may select channel 1-6 using UP/DOWN.

9 READ INFO? 931 CH [1]=XXX

9 READ INFO? 921 [MAX] --C

92 TEMPERATURE

9 READ INFO?

#### 9. READ INFO?

#### **MENU ACCESS**

- I. Tap UP/DOWN to scroll to the sub-menu "94 MENU ACCESS?", the LCD shows
- II. Press YES, the LCD shows the default setting "UNLOCKED". You may select UNLOCK/LOCK using UP/DOWN.
- III. When you select LOCK, press YES, the LCD shows
- IV. If you are sure to lock, press YES, the LCD shows

If you are not sure, press NO to go back.

V. When the LCD shows

If you want to unlock the menu, tap UP/ DOWN, the LCD shows

Keep pressing UP for 5 seconds, tap DOWN once, the LCD shows

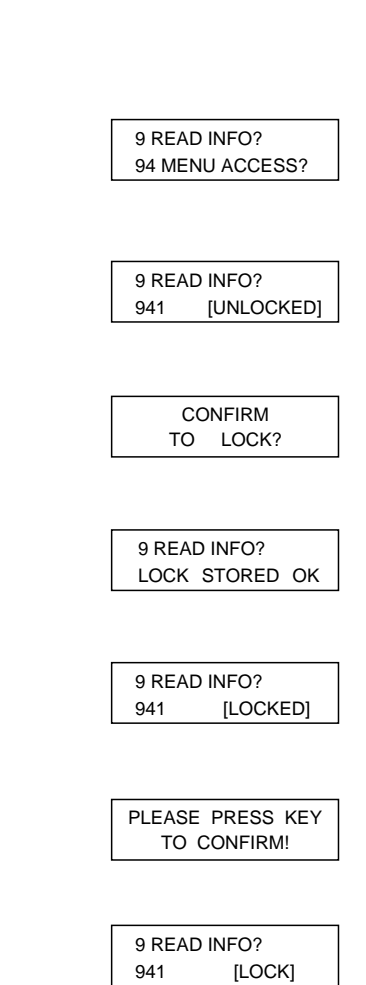

#### 9. READ INFO?

#### **MENU ACCESS**

- VI. Use UP/DOWN to scroll to UNLOCK, press YES, the LCD shows
- VII. Press YES, the LCD shows

If you are not sure, press NO several times until the LCD shows

then press YES to leave the setting unchanged.

#### SET DEFAULTS

- I. Tap UP/DOWN to scroll to the sub-menu "95 SET DEFAULT?", the LCD shows
- II. Press YES, the LCD shows
- III. Press YES again, the LCD shows
- IV. Press YES to set defaults to your dimmer.

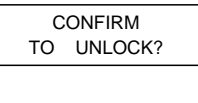

9 READ INFO? UNLOCK STORED OK

DO YOU WANT TO EXIT?

9 READ INFO? 95 SET DEFAULT?

DO YOU WANT TO SET DEFAULTS?

ARE YOU SURE ! ! !

#### Fan Cooling

The unit's fan is used to improve heat dissipation.

If the power is turned on, the cooling fan will automatically run. When the power is turned off, it will stop.

#### Over Temperature Solving

A. When the recorded maximum temperature exceeds 75° Celsius and the ambient temperature is below 75° Celsius, the LCD shows "OVER TEMPERATURE" and only 50% of output remains. You may make RESET adjustment using menu 92 to resume normal output.

B. When the recorded maximum temperature exceeds 75° Celsius and the ambient temperature is also over 75° Celsius, the LCD shows "OVER TEMPERATURE" and only 50% of output remains. You can not make any adjustments until over temperature is solved.

C. In normal use, whenever over temperature occurs, the LCD should show " OVER TEMPERATURE" immediately and only 50% of output remains.

#### Master/Slave Link Up

A. You can set up communications between several units using Master/Slave link up, the first unit serves as the Master, and the others are Slaves. (See menu 6 UNIT SETUP.)

B. The Master unit transfers the DMX signal and Map input signal to the Slave unit using DMX cables, the Slave transfers the DMX input signal only but not the Map input signal.

#### Lock the buttons

After power on, the LCD shows general status and test messages. Press and hold down YES and NO buttons simultaneously for three seconds, the LCD should show "L" in the down right corner indicating all the buttons are locked.

Press the two buttons for three seconds again, the "L" character disappears and the buttons are unlocked.

In menu 311, you may also lock or unlock the buttons as described above.

In menu 311 or 41, if you don't make any adjustments within 10 minutes, the buttons should be locked automatically, you may press and hold down YES and NO buttons for three seconds to unlock the buttons and go on your setting. In other menus, if you don't make any adjustments within 10 minutes, the buttons should be locked automatically, the LCD shows the status messages and you should restart your menu adjustments.

| AC 230V~50-60Hz, 60A      |
|---------------------------|
| 10A/CH., Total 60A(CE)    |
| 16A/CH., Total 60A(CHINA) |
| 10A/CH., Total 20A(CE)    |
| 16A/CH., Total 32A(CHINA) |
| 3 pin female XLR socket   |
| 3 pin male XLR socket     |
| 3 pin male XLR socket     |
| 482x390x90mm              |
| 9.0 kg                    |
|                           |

()

All Rights Reserved

Rev 1.0 July 2003

24-004-0998